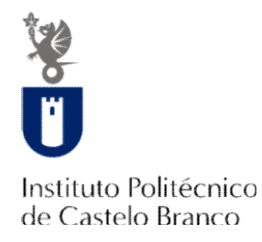

# Manual Matrículas/Inscrições On-line

https://academicos.ipcb.pt

Alunos 1º Ano

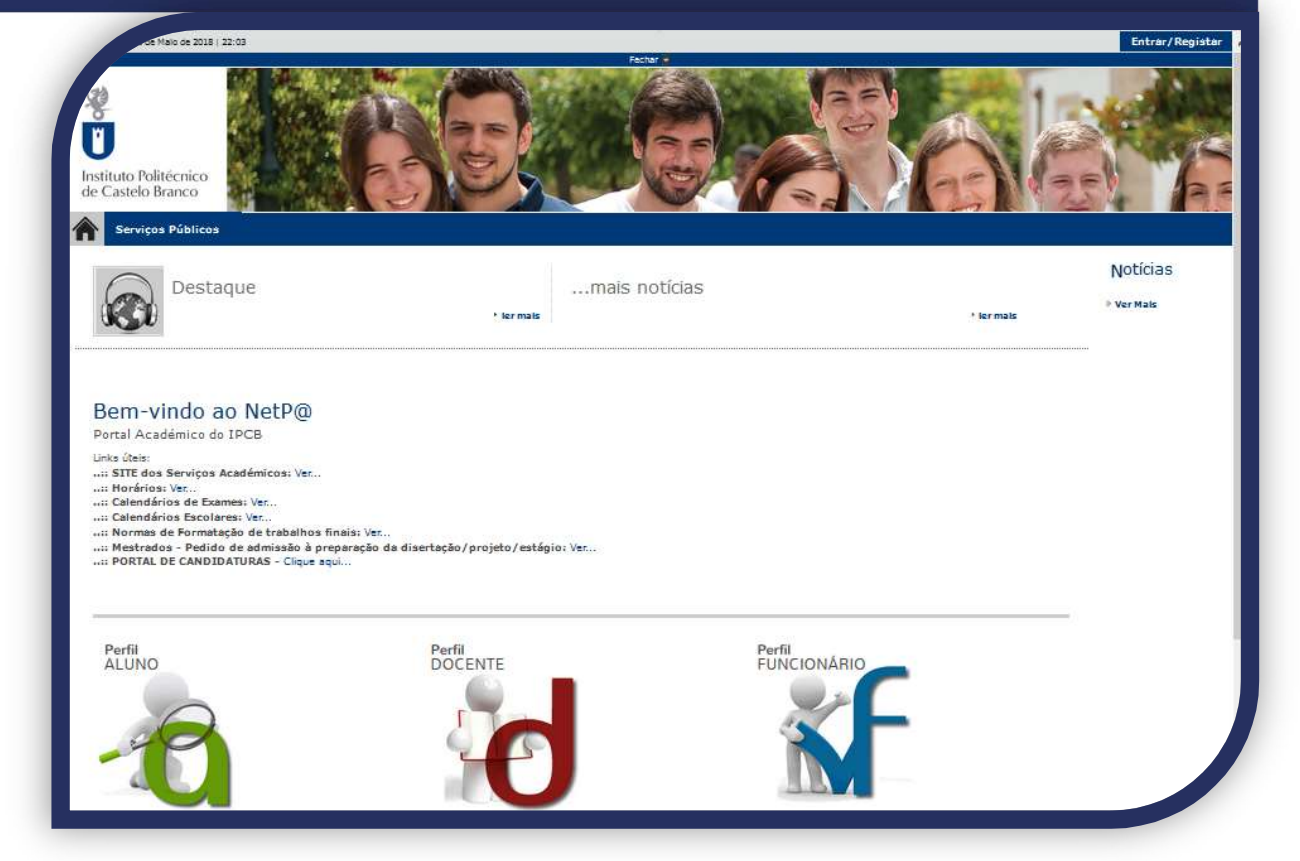

2019@ Instituto Politécnico de Castelo Branco

academicos@ipcb.pt

1

## PASSO 1 - REGISTO

Aceder à página web:

✓ https://academicos.ipcb.pt

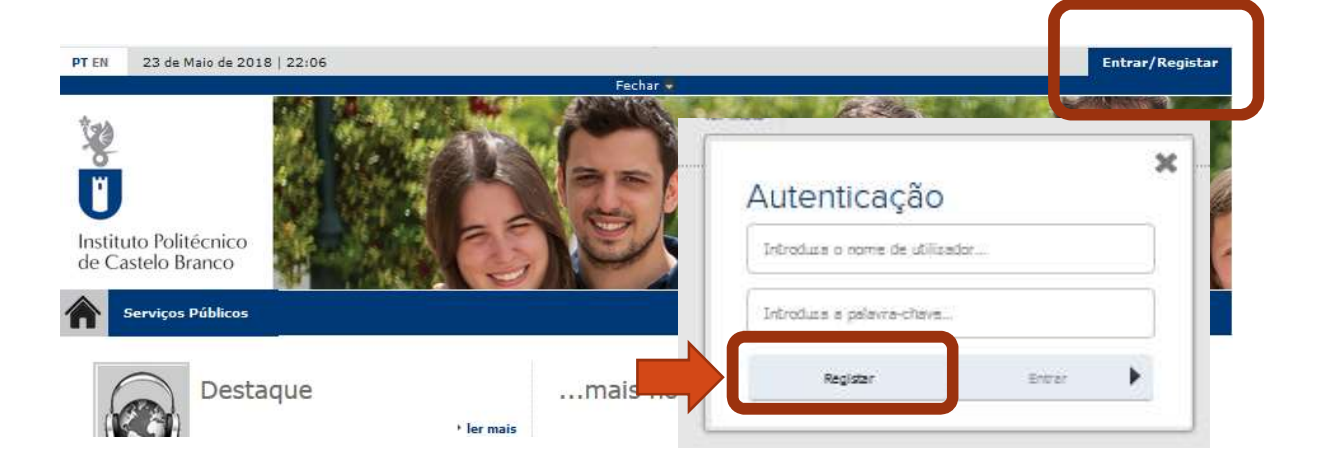

Clique em Registar, para obter os dados de acesso.

Insira o seu Nº de identificação (CC, BI, Passaporte, ...) com o qual fez a candidatura ao Ensino Superior, e a sua data de nascimento (no formato: dd/mm/aaaa), e clique em Validar:

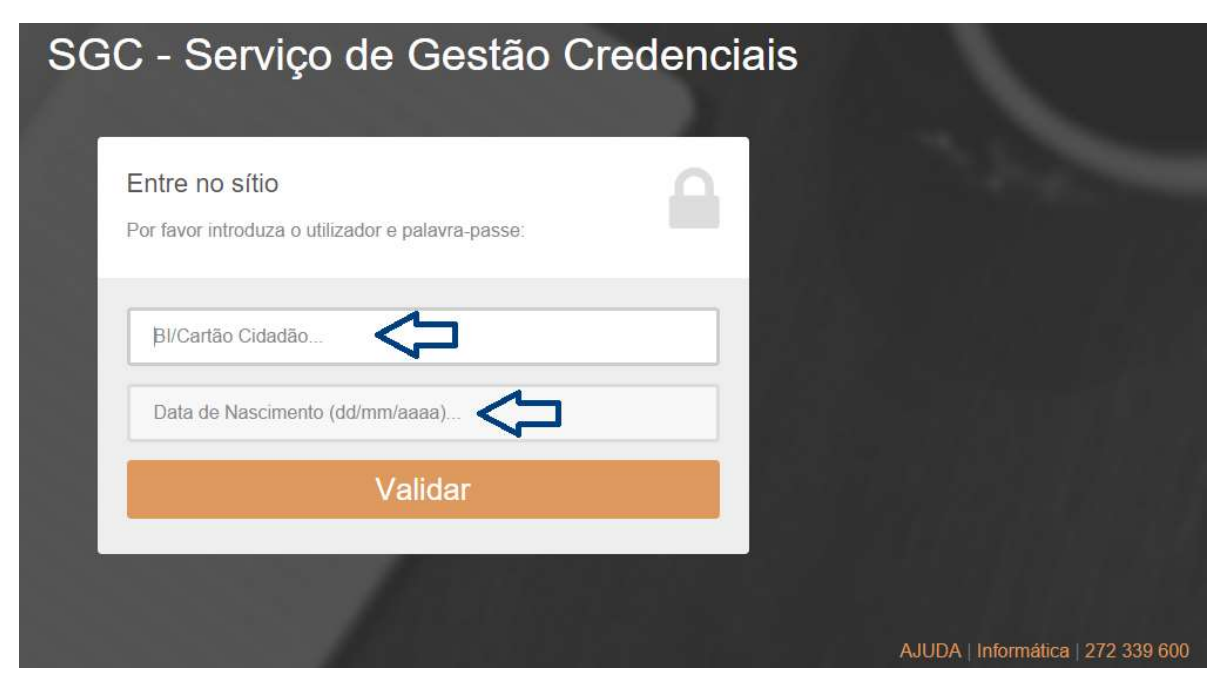

### SGC - Serviço de Gestão Credenciais

| @ipcbcampus.pt            |
|---------------------------|
| Telemóvel                 |
|                           |
| <sup>p</sup> alavra-passe |
| Palavra-passe             |
| F                         |

Nesta página, é indicado o seu
 Nº de aluno.

 2) Selecione um Email, sendo que este será o seu Login de acesso a todas as plataformas disponíveis no IPCB.
 [xxxx@ipcbcampus.pt]

 Indique a Password, respeitando as indicações dadas.

4) Para terminar clique em **Registar**.

# SGC - Serviço de Gestão Credenciais

| N.º de Aluno<br>2010<br>Correio Eletrónico<br>Version Eletrónico<br>Nome<br>Nome                                                                                                    | N.º de Aluno<br>2000<br>Correio Eletrónico<br>Mome<br>Mome<br>Efetuar matricula*                                                                                                    | Registo efetuado com sucess | •  |
|----------------------------------------------------------------------------------------------------|----------------------------------------------------------------------------------------------------|-----------------------------|----|
| Correio Eletrónico<br>Valencia de la constanta de la constanta de | Correio Eletrónico                                                                                                    | N.º de Aluno                |    |
| Nome<br>Vastalana, Vastalanas                                                                                                    | Nome<br>Vitilities (Single Single | Correio Eletrónico          | pt |
|                                                                                                    | Efetuar matricula*                                                                                                    | Nome<br>Visitian Visitians  |    |

 Nesta página, são apresentados os dados de acesso para poder realizar a sua matricula.

2) Guarde o **Email**, pois este será o seu Login de acesso

3) Clique em Efetuar matrícula.

## PASSO 2 – MATRÍCULA/INSCRIÇÃO

Antes de dar início à sua matrícula, deve ter digitalizados os seguintes documentos:

- Cartão de Cidadão (frente e verso numa só folha)
- Foto tipo passe (formato .jpg)
- Pré-requisito (só para os Cursos da ESALD e Desporto e Atividade Física)

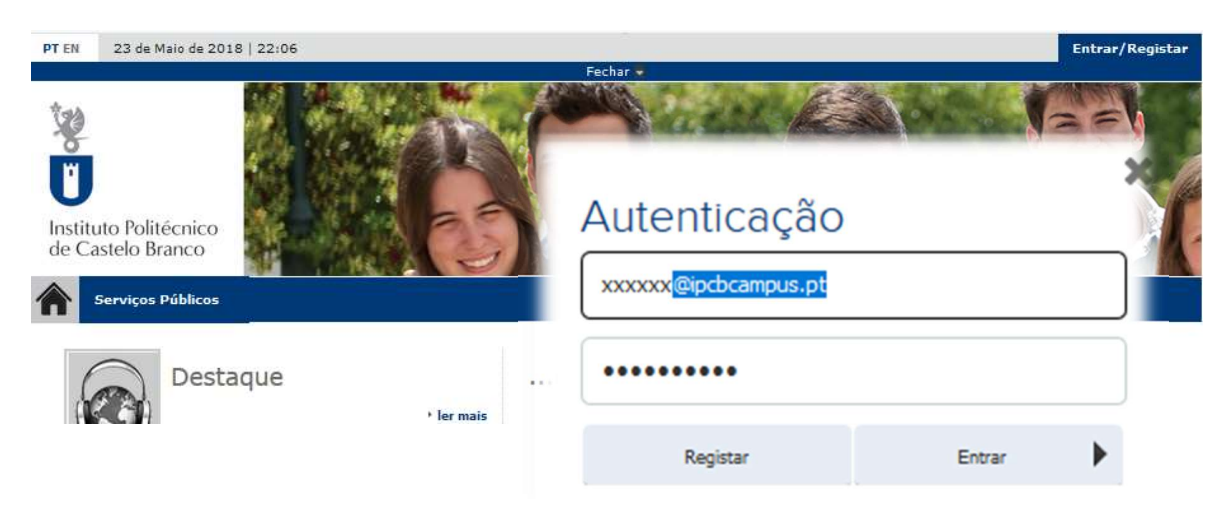

Com os dados de acesso (Email e Password) que definiu no Registo,

entre na Plataforma Académica.

INSCRIÇÃO UNIDADES CURRICULARES

Matrículas / Inscrições

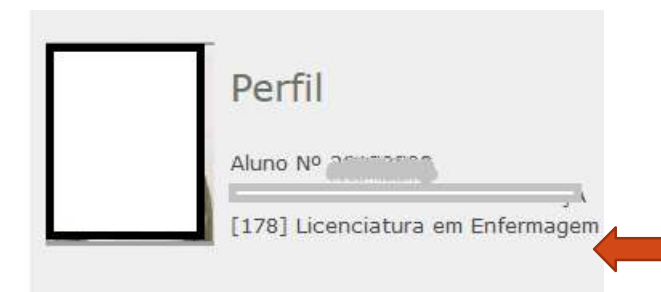

Nesta página pode verificar o seu nº de aluno e o nome do curso em que foi colocado.

1) Após responder ao Inquérito pode dar início à sua Matricula/Inscrição.

2) Clique em Matrículas/Inscrições.

### Clique em Iniciar Matricula

|                                                                                                    | meu curso                                                                                                    | Inscrições & Requisições                                                                                                    | resourana                                                                                                    | Curros                                                                                                    |
|----------------------------------------------------------------------------------------------------|----------------------------------------------------------------------------------------------------|----------------------------------------------------------------------------------------------------|----------------------------------------------------------------------------------------------------|----------------------------------------------------------------------------------------------------|
|                                                                                                    |                                                                                                    |                                                                                                    |                                                                                                    | <b>?</b> Aju                                                                                                    |
| nformação Ma                                                                                                    | atricula                                                                                                    |                                                                                                    |                                                                                                    |                                                                                                    |
| Ano Lectivo: 2015-1                                                                                                    | 6 [Anual]                                                                                                    |                                                                                                    |                                                                                                    |                                                                                                    |
| visos                                                                                                    |                                                                                                    |                                                                                                    |                                                                                                    |                                                                                                    |
| Inicie a sua matricula                                                                                                    | para começar o seu p                                                                                                    | rocesso de inscrição, utilizando os                                                                                                    | s seguintes periodos                                                                                                    | disponíveis:[Anual, 1º Semestre e 2º Semestre] <sup>(1)</sup> .                                                                                                    |
|                                                                                                    |                                                                                                    |                                                                                                    |                                                                                                    | Iniciar Matricu                                                                                                    |
|                                                                                                    |                                                                                                    |                                                                                                    | 2 10 10 10                                                                                                    |                                                                                                    |
|                                                                                                    | serão visíveis os períodos                                                                                                    |                                                                                                    |                                                                                                    |                                                                                                    |
|                                                                                                    | serão visíveis os período:                                                                                                    | a para da quala terma dacipinta daponiv                                                                                                    | ion para moongoo.                                                                                                    |                                                                                                    |
|                                                                                                    | serão visíveis os período:                                                                                                    | a para da quesa terma disciplinas disponis                                                                                                    | on para noongaa.                                                                                                    |                                                                                                    |
| ermos e Con                                                                                                    | dições de ut                                                                                                    | ilização                                                                                                    |                                                                                                    |                                                                                                    |
| Fermos e Con                                                                                                    | dições de ut                                                                                                    | ilização                                                                                                    | oo paa noonyaa                                                                                                    |                                                                                                    |
| Fermos e Con Ano Lectivo: 2015-1 Matricula/Inscrição:                                                                                                    | dições de ut                                                                                                    | ilização                                                                                                    | oo para noongoo.                                                                                                    |                                                                                                    |
| Fermos e Con Ano Lectivo: 2015-1 Matricula/Inscrição: Ano Curricular: 1                                                                                                    | dições de ut<br>lições de ut<br>l6 [Anual]<br>[356] Pré-inscrição                                                                                                    | ilização                                                                                                    |                                                                                                    |                                                                                                    |
| Fermos e Con<br>• Ano Lectivo: 2015-1<br>• Matricula/Inscrição:<br>• Ano Curricular: 1                                                                                                    | serão visiveis os periodo<br>dições de ut<br>16 [Anual]<br>[356] Pré-inscrição                                                                                                    | ilização                                                                                                    |                                                                                                    |                                                                                                    |
| ermos e Con<br>• Ano Lectivo: 2015-1<br>• Matricula/Inscrição:<br>• Ano Curricular: 1                                                                                                    | serão visiveis os periodo<br>dições de ut<br>16 [Anual]<br>[356] Pré-inscrição                                                                                                    | ilização                                                                                                    |                                                                                                    |                                                                                                    |
| ermos e Con<br>• Ano Lectivo: 2015-<br>• Matricula/Inscrição:<br>• Ano Curricular: 1<br>em-vindo ao SIAnet - Sistem                                                                                                    | erão visiveis os periodo<br>dições de ut<br>16 [Anual]<br>[356] Pré-inscrição<br>a de Inscrições online.                                                                                                    | ilização                                                                                                    |                                                                                                    |                                                                                                    |
| Cermos e Con     Ano Lectivo: 2015-     Matricula/Inscrição:     Ano Curricular: 1                                                                                                    | dições de ut<br>dições de ut<br>[356] Pré-inscrição<br>a de Inscrições online.<br>natricula ou inscrição, por                                                                                                    | illização                                                                                                    | vortantes para o sucesso                                                                                                    | do procedimento. Antes de prosseguir terá que declarar o seu entendimento e aceitação destas                                                                                                    |
| Fermos e Con<br>• Ano Lectivo: 2015-1<br>• Matricula/Inscrição:<br>• Ano Curricular: 1<br>• em-vindo ao SIAnet - Sistem<br>ntes de avançar com a sua r<br>riormações.<br>intendo que o SIAnet é um sis<br>intendo que o SIAnet é um sis                                                                                                    | dições de ut<br>dições de ut<br>(356) Pré-inscrição<br>a de Inscrições online.<br>natricula ou inscrição, por                                                                                                    | r favor leia as seguintes informações, imp<br>gracedimento se desentrola integramente                                                                                                    | iortantes para o sucesso<br>em ambiente Internet/Int                                                                                                    | do procedimento. Antes de prosseguir terá que declarar o seu entendimento e aceitação destas<br>ranet, e que todas as escolhas que eu realizar durante a utilização deste sistema, terão o mesmo valor e                                                                                                    |
| ermos e Con     Ano Lectivo: 2015-     Matricula/Inscrição:     Ano Curricular: 1                                                                                                    | dições de ut<br>dições de ut<br>la [Anual]<br>[356] Pré-inscrição<br>a de Inscrições online.<br>matricula ou inscrição, por<br>tema de inscrições cujo p<br>to realizasse a minha mat<br>e comprometo a respeitar<br>seltema é que do procedim<br>tituição a fim de me inteira                                                                             | r favor leia as seguintes informações, imp<br>srocedimento se desenrola integralmente<br>rícula ou inscrição presencialmente.<br>renha a incorrer com a execução ou alter<br>todos os requisitos definidos pela institui<br>todos es requisitos definidos pela institui<br>rento apenas terá carácter vinculativo con<br>en os penas terá carácter vinculativo                                                                                                    | ortantes para o sucesso<br>em ambiente Internet/Int<br>ação e todas as regras de<br>ção e todas as regras do<br>u a eventual recepção do<br>ou realizar.            | do procedimento. Antes de prosseguir terá que declarar o seu entendimento e aceitação destas<br>anet, e que todas as escolhas que eu realizar durante a utilização deste sistema, terão o mesmo valor e<br>ou inscrição. Declaro ter conhecimento da estrutura e organização do plano curricular a que se refere a<br>finidas para o meu curas. Entendo que, caso a Instituição detecte alguma anomalia no meu processo, pode<br>enta uma garamisti da escritação por parte da Instituição. Se que a normaniãa no meu processo, pode<br>um e-mail de confirmação do sistema. Caso eu não receba nenhuma informação en de nerir e escoñas que |
| ermos e Con     Ano Lectivo: 2015-     Matricula/Inscrição:     Ano Curricular: 1                                                                                                    | dições de ut<br>dições de ut<br>la [Anual]<br>[356] Pré-inscrição<br>a de Inscrições online.<br>matricula ou inscrição, por<br>tema de inscrições cujo p<br>to realizasse a minha mat<br>e comprometo a respetar<br>a -aceitação do meamo. En<br>substema e que o procedim<br>titução a fim de me intera                                                   | r favor leia as seguintes informações, imp<br>soccedimento se desenrola integralmente<br>rícula ou inscrição presencialmente.<br>renha a incorrer com a execução ou alter<br>fodos os requisitos définidos pela Institu<br>tendo que o pocedimento que estou pre-<br>ento apenas terá carácter vinculativo con<br>a sobre o estado do procedimento que vo                                                                                                    | iortantes para o sucesso<br>em ambiente Internet/Int<br>ação e todas as regras de<br>tes a realizar, não repre<br>n a eventual recepção do<br>u realizar.           | do procedimento. Antes de prosseguir terá que declarar o seu entendimento e aceitação destas<br>ranet, e que todas as escolhas que eu realizar durante a utilização deste sistema, terão o mesmo valor e<br>ou inscrição. Declaro ter conhecimento da estrutura e organização do plano curricular a que se refere a<br>finidas para o meu curao. Entendo que, caso a Instituição detecis alguma anomalia no meu procesos, pode<br>enta uma garanta da eseitação por parte da Instituição. Sel que a Informação que laseri e escoñas que<br>u um e-mail de confirmação do sistema. Caso eu não receba nenhuma informação enca próximos due,   |
| ermos e Con<br>• Ano Lectivo: 2015-1<br>• Matriculariscrição:<br>• Ano Curricular: 1<br>em-vindo ao SIAnet - Sistem<br>ntes de avançar com a sua r<br>formações.<br>Intendo que o SIAnet é um sis<br>insecuéncias que e o SIAnet é um sis<br>insecuéncias que o siAnet é um sis<br>insecuéncias que o siAnet é um sis<br>insecuéncias que o siAnet é um sis<br>insecuéncias que o siAnet é um sis<br>insecuéncias a serviços da Ins<br>alicar, seráo validadas pelo-<br>antaclarel os serviços da Ins<br>deito os Termos e c                                                                                                    | dições de ut<br>dições de ut<br>la [Anual]<br>[356] Pré-inscrição<br>a de Inscrições online.<br>natricula ou inscrição, por<br>tema de inscrições cujo p<br>to realizasse a minha mai<br>os pagamentos em que v<br>e comprometo a respetar<br>a -acetação do mesmo. En<br>sistema e que o procedim<br>títuição a fim de me inteira<br>ondições de utilizaç | ilização<br>rfavor leia as seguintes informações, imp<br>procedimento se desenrola integralmente<br>renha a incorrer com a execução ou alte-<br>renha incorrer com a execução ou alte-<br>renha a incorrer com a execução ou alte-<br>renha a incorrer com a execução ou alte-<br>renha a incorrer com a execução ou alte-<br>renha a incorrer com a execução ou alte-<br>renha a incorrer com a execução ou alte-<br>renha a penas terá carácter vinculativo con<br>r sobre o estado do procedimento que vo<br>ão. | vortantes para o sucesso<br>em ambiente Internet/Inti<br>ção da minha merret/Inti<br>ção e todas as regras de<br>no eventual recepção de<br>no eventual recepção de | do procedimento. Antes de prosseguir terá que declarar o seu entendimento e aceitação destas<br>ranet, e que todas as escolhas que eu realizar durante a utilização deste sistema, terão o mesmo valor e<br>ou inscrição. Declaro ter conhecimento da estrutura e organização do plano curricular a que serefere a<br>findas para o nue curso Entendo que, caso a Instituição detecte alguma anomála no meu processo, poder<br>senta uma garanta de aceitação por parte da Instituição. Sei que a informação que inserir e escolhas que<br>um e-mail de confirmação do sistema. Caso eu não receba nenhuma informação nos próximos das,      |
| ermos e Con<br>• Ano Lectivo: 2015-1<br>• Matricul/Inscrição:<br>• Ano Curricular: 1<br>em-vindo ao SIAnet - Sistem<br>nes de avançar com a sua r<br>formações.<br>nendo que o SIAnet é um sis<br>mageuáncias que o siAnet é um sis<br>inservição sua com a sua r<br>formações.<br>nendo que o SIAnet é um sis<br>inservição pen como m<br>inservição pen como m<br>inservição pen c | erão visiveis os periodos<br>dições de ut<br>l6 [Anual]<br>[356] Pré-inscrição<br>a de Inscrições online.<br>natricula ou inscrição, por<br>stema de inscrições cuipo<br>terma de inscrições cuipo<br>terma de inscrições cuipo<br>terma de organemos.<br>Stema e que o procedim<br>titução a fm de me inteira<br>ondições de utilizaç                     | ilização<br>r favor leia as seguintes informações, imp<br>procedimento se desenrola integralmente<br>renha a incorrer com a execução ou alter<br>renha incorrer com a execução ou alter<br>tendo que o procedimento que estou pre<br>tendo que o procedimento que estou pre<br>ir sobre o estado do procedimento que vo<br>ão.                                                                                                    | ortantes para o sucesso<br>em ambiente Internet/ord<br>ação da minha matret/ord<br>ação da cidas as regras de<br>stes a realizar, não repre<br>su realizar.         | do procedimento. Antes de prosseguir terá que declarar o seu entendimento e aceitação destas<br>ranet, e que todas as escolhas que eu realizar durante a utilização deste sistema, terão o mesmo valor e<br>ou inscrição. Declaro ter conhecimento da estrutura e organização do plano curricular a que se refere a<br>findas para o nue unos Chiendon que, caso a Instituição detecta de guima anomala no meu processo, poder<br>senta uma garanta de aceitação por parte da Instituição Sei que a informação que inserir e escolhas que<br>um e-mail de confirmação do sistema. Caso eu não receba nenhuma informação nos próximos due.    |

Deverá preencher o **Boletim de Matricula** no qual é inserida toda a informação de **dados pessoais** e académicos.

| Resumo de Pré-requisitos                                                                                                    |               |          |
|----------------------------------------------------------------------------------------------------|---------------|----------|
| <ul> <li>Ano Lectivo: 2015-16 [Anual]</li> <li>Matricula/Inscrição: [356] Pré-inscrição</li> <li>Ano Curricular: 1</li> </ul> |               |          |
| Actualizar Pré-requisitos                                                                                                    |               | Seguinte |
| Pré-Requisitos                                                                                                    |               |          |
| Não tem dividas!                                                                                                    | 1             |          |
| Tem de preencher o Boletim de Matricula - Dados Pessoais!                                                                     | ×             |          |
| Clique no <u>link</u> e preer                                                                                                 | ncha os dados |          |

| indicados por (*).                                                                                                    |                                                    |                                |
|----------------------------------------------------------------------------------------------------|----------------------------------------------------|--------------------------------|
| Boletim de matrícula                                                                                                    |                                                    |                                |
| Curso:<br>[296] Licenciatura em Desporto e Actividade Físic:<br>Aluno:<br>9983Aluno mestrado - EXPERIÉNCIA<br>Nº cartão:<br>- |                                                    |                                |
| Permite a divulgação dos seus dados para fins de interesse curricular? Dados do aluno Percurso académico Dados dos pais       | Histórico Mifare CGD Gravar dados pessoals Fechar  |                                |
| Dados pessoais                                                                                                    |                                                    |                                |
| Fotografia                                                                                                    | Escolher ficheiro faturar em lote.JPG              | <b>Nota</b> : a fotografia não |
|                                                                                                    | X Limpar<br>Tamanho máximo do ficheiro é de 4096Kb | está visivel pois está         |
| Data nascimento*                                                                                                    | 18/02/1980                                         | pendente de validação.         |
| Género*                                                                                                    | Masculino  Feminino Feminino                       | ,                              |
| Estado civil*                                                                                                    | Solteiro(a)                                        |                                |
| Tipo de identificação*                                                                                                    | BI Estrangeiro 🗸                                   |                                |
| N° do documento de identificação*<br>Data de validade do documento de identificação*                                          | ?           899999999           31/05/2019         |                                |
| Nº da Segurança Social*                                                                                                    | Para alunos estrangeiros, deve colocar: 0000000000 |                                |
| Nacionalidade*                                                                                                    | Portuguesa 🗸                                       |                                |

Deve preencher os campos nos **3 separadores**, sendo que alguns são de preenchimento obrigatório,

Após o preenchimento dos dados, clique no botão 🕒 Gravar dados pessoais .

Caso esteja algum campo obrigatório em falta, o sistema mostra um alerta indicando o campo em falta.

De seguida são solicitados alguns documentos obrigatórios:

- Documento de identificação (CC, BI, Passaporte...)

- Pré-Requisito (só parece para os cursos onde é exigido)

Faça o carregamento de cada documento e clique em Enviar e posteriormente em Seguinte

Documentos de Inscrição/Matrícula

|                                             |             | 🔹 Repor configuração origina                         |
|---------------------------------------------|-------------|------------------------------------------------------|
| Descrição                                   | Obrigatório | Documento                                            |
| Documento de Identificação ( CC BI PASS TR) | Sim         | Eliminar   🗃 test.docx                               |
| Comprovativo do pré-requisito               | Sim         | Escolher ficheiro Nenhum ficheiro selecionado Enviar |
| 2)                                          | $\square$   |                                                      |

### INSCRIÇÃO ÀS UNIDADES CURRICULARES DO CURSO

#### Histórico do Aluno

- Ano Lectivo: 2015-16 [Anual]
- Matrícula/Inscrição: [356] Pré-inscrição
   Ano Curricular: 1
- Ano Curricular: 1 1º ciclo Ciclo: Plano: Plano 2014/2015 Ramo: Tronco comum Regime Estudo: Tempo inteiro Regime de Frequência Diurno Tipo de Aluno 1º Semestre Normal 2º Semestre Normal

Entrou na ultima etapa de inscrição, na qual irá proceder à inscrição nas unidades curriculares (UC) do curso, referentes ao período Anual, 1º e 2º semestre.

Clique em Continuar.

Neste exemplo, o curso só tem UC de 1º e 2º semestre. Devem estar seleccionadas todas as UCs de 1º e 2º semestre.

Para finalizar, são mostradas todas as UCs selecionadas, devendo clicar em Confirmar.

| Matricula/Insci     Ano Curricula     Plano [1] Plan | 2015-16 [Anuai]<br>İção: [356] Pré-insorição<br>r: 1<br>o 2014/2015 | Kame: [0] Tonco comum     ECTS Aprovados: 0                             |        |        |                             |
|------------------------------------------------------|---------------------------------------------------------------------|-------------------------------------------------------------------------|--------|--------|-----------------------------|
| ECTS por per                                         | íodo: 1º Semestre (S1) =                                            | 30.0], 2° Semestre (S2) = [30.0]                                        |        |        | ECTS da Inscrição =         |
| y Sem.                                               | Período                                                             | Disciplina                                                              | ECTS   | Tipo   | Accão                       |
| sciplinas Normais                                    |                                                                     |                                                                         |        |        |                             |
| 110                                                  | 81                                                                  | Anatomofisologia Humana I                                               | 5      | N      | Inseria                     |
|                                                      | S1                                                                  | Biologia Celular e Molecular                                            | 5      | N      | losser.                     |
|                                                      | 51                                                                  | Bioquímica e Biofísica                                                  | 5      | N      | Inserie                     |
|                                                      | \$1                                                                 | Institute Television                                                    | 1      | N      | Inserie                     |
|                                                      | 51                                                                  | Istraducia à Professio                                                  | 1      | N      | Inserie                     |
|                                                      | S1                                                                  | Pricessociologia da Saúde                                               | Â.     | N      | Inserie                     |
|                                                      | 81                                                                  | Tecnologian em Exceloria Clinica I                                      | 5      | N      | Insuria                     |
|                                                      | 52                                                                  | Anatomoteologia Humana 8                                                | 5      | N      | losser                      |
|                                                      | \$2                                                                 | Analise de Sinais Biológicos                                            | 5      | N      | Inserie                     |
|                                                      | S2                                                                  | Epidemiologia                                                           | Ĵ.     | N      | Inserie                     |
|                                                      | S2                                                                  | Farmacologia, Farmacocinètica e Terapèutica                             |        | N      | Inserin                     |
|                                                      |                                                                     | Imagem Médica Aplicada à Fisiologia Clínica                             | 4      | N      | kiserir                     |
|                                                      | S2                                                                  |                                                                         |        |        | Insurancia                  |
|                                                      | \$2<br>\$2                                                          | Neuroanatomia                                                           | 5      | N      |                             |
|                                                      | \$2<br>\$2<br>\$2                                                   | Neuroanatuma<br>Techologias em Fisiologia Clínica II                    | 5      | N      | Inserir                     |
| os de Aluno                                          | \$2<br>\$2<br>\$2                                                   | Neuroanatamia<br>Tecnologias em Fisiologia Clínica II                   | 5.5    | N      | Inserie                     |
| os de Aluno                                          | \$2<br>\$2<br>\$2                                                   | Neuroanabmia<br>Tacinologias em Fisiologia Clínica II<br>Neuroal        | 5<br>5 | N<br>N | linerir<br>Maniar           |
| os de Aluno                                          | \$2<br>\$2<br>\$2<br>\$2                                            | Neurosantoma<br>Tecnologias em Faciligia Clínica II<br>Normal<br>Normal | 5<br>5 | N<br>N | Inserie<br>Manter<br>Manter |

Neste momento finalizou a sua matrícula/inscrição! Clique em Imprimir Comprovativo.

| Inscrição concluida<br>• Ano Lectivo: 2015-16 [Anual]<br>• Matricula/Inscrição: [356] Definitiva<br>• Ano Curricular: 1                           |                      |
|----------------------------------------------------------------------------------------------------|----------------------|
| Informações                                                                                                    |                      |
| O processo de inscrição foi concluido. A sua matricula ficou no estado Definitiva                                                                 |                      |
| Depois de concluir a Matrícula/Inscrição, volte à página [ <u>Informação da Matrícula</u> ] para aceder a informação importante do seu interesse. |                      |
| 更全 <u>Pagamento dividas</u> - Caso tenha dividas poderá regularizar a sua situação atravês deste link.                                            |                      |
| K Grit ADOBE READER: ************************************                                                                                         | •                    |
|                                                                                                    | Imprime comprovativo |

Fica disponível o comprovativo de Matrícula, com indicação das inscrições efetudas e o Plano de pagamento das Propinas com indicação da data limite de pagamento de cada uma das prestações.

**Nota**: para os cursos em que existam mais que 1 turma, será aberto, em data a indicar pelos Serviços Académicos, um período de escolha de turmas. Assim, as turmas indicadas no comprovativo, podem ser meramente indicativas.

### COMPROVATIVO DE MATRÍCULA E PLANO DE PROPINAS

#### Exemplos de Comprovativos:

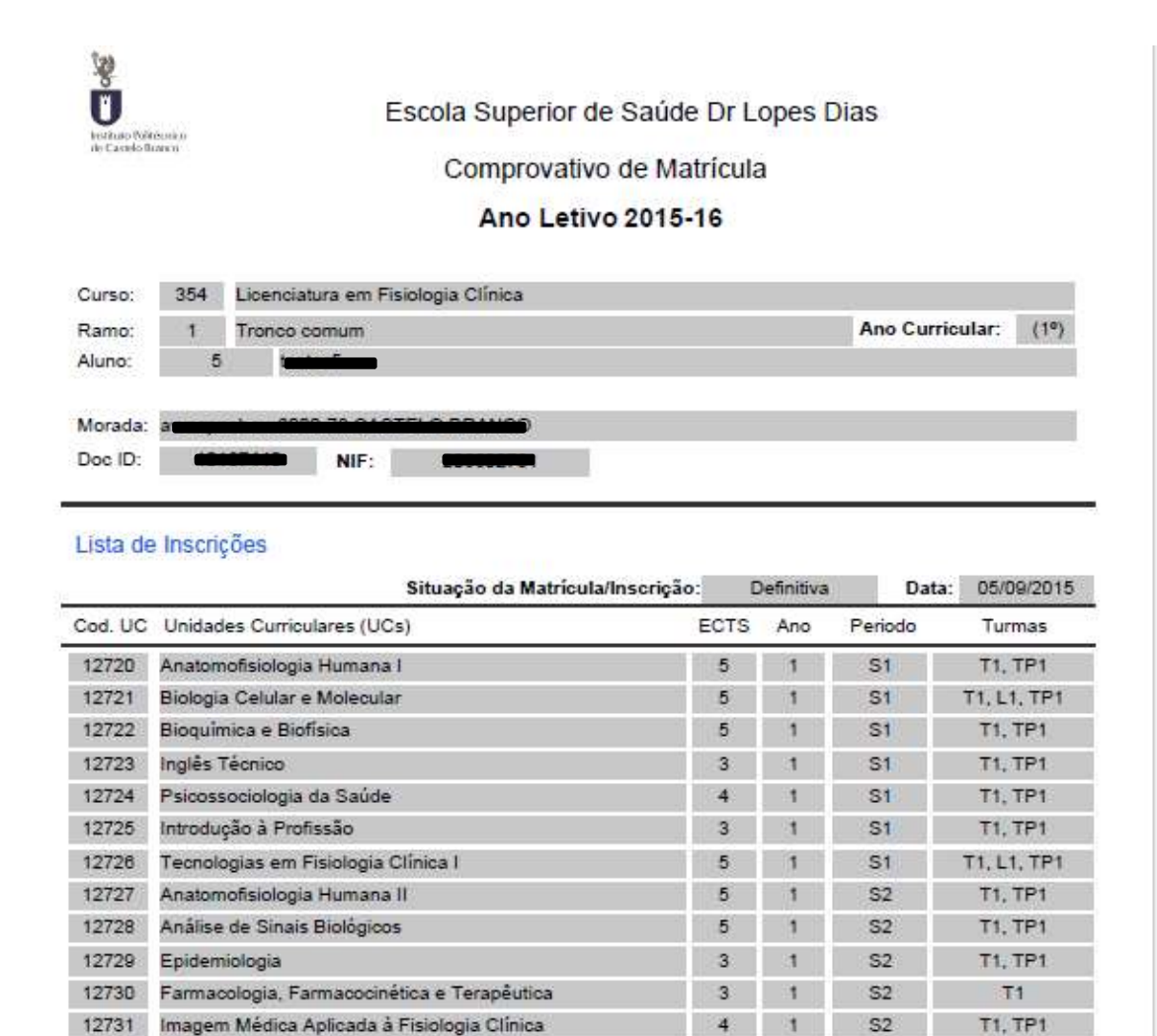

| UCs: | 14 |
|------|----|
|      |    |

Tecnologias em Fisiologia Clínica II

Neuroanatomia

12732

12733

Tota

60 ECTS

1

1

S2

S2

T1. TP1

T1, L1, TP1

5

5

#### Exemplo de Plano de Propinas:

A 1ª prestação está associada ao emolumento de Matrícula/Inscrição (25€).

*Nota*: Pode juntar 2 ou mais prestações para pagamento de uma vez.

| Curro                                                                                                    | 254                                                                                                    | Licenciatura em Eisiología Clínica                                                                                                    |                                                                                     |                                                                                                    |                                 |
|----------------------------------------------------------------------------------------------------|----------------------------------------------------------------------------------------------------|----------------------------------------------------------------------------------------------------|-------------------------------------------------------------------------------------|----------------------------------------------------------------------------------------------------|---------------------------------|
| Dama:                                                                                                    | 0                                                                                                    | Troppo comum                                                                                                    |                                                                                     |                                                                                                    |                                 |
| Hamo:                                                                                                    | 6                                                                                                    | moneo comum                                                                                                    |                                                                                     |                                                                                                    |                                 |
| Aluno:                                                                                                    | 0                                                                                                    |                                                                                                    |                                                                                     |                                                                                                    |                                 |
| Morada:                                                                                                    | a                                                                                                    |                                                                                                    |                                                                                     |                                                                                                    |                                 |
| NIF:                                                                                                    | 1                                                                                                    |                                                                                                    |                                                                                     |                                                                                                    |                                 |
| limite e<br>Para e<br>bancăr<br>Introdu                                                                                    | estabelecido para ca<br>fectuar o pagamento<br>no, o obdigo secreto<br>uza a entidade(s) na                                                                                       | ida uma das prestações.<br>o da propina através da rede de Caixas Autor<br>e seleccione a operação PAGAMENTOS:PA<br>tabela indicada(s), a ref <sup>e</sup> e o valor da propina<br>CÓD. ENTIDADE<br>REF <sup>a</sup> ENTIDADE<br>MONTANTE: | máticas MULTIBANCO, uti<br>IGAMENTOS DE SERVIÇ<br>a que pretende pagar.<br>E:<br>E: | ilze o seu cartão<br>OS EM EUROS.                                                                    |                                 |
| Dt Venc                                                                                                    | Termine a ope                                                                                                    | eração de dados confirmando com a teci                                                                                                    | Entidade                                                                            | Ref. MB                                                                                              | h                               |
| the second second                                                                                                    |                                                                                                    | rição LICENCIATURA                                                                                                    | 11639                                                                               | 070002341                                                                                            |                                 |
| 2015-09-30                                                                                                    | Matricula/ Insc<br>1ª Prestação P                                                                                                    | Proping LIC - 2015/18                                                                                                    |                                                                                     |                                                                                                    |                                 |
| 2015-09-30                                                                                                    | Matricula/ Insc<br>1ª Prestação P                                                                                                    | Propina LIC - 2015/16                                                                                                    | 11820                                                                               | 120044524                                                                                            |                                 |
| 2015-09-30<br>2015-10-31<br>2015-11-30                                                                                     | Matricula/ Insc<br>1ª Prestação P<br>2ª Prestação P<br>3ª Prestação P                                                                                                    | Propina LIC - 2015/16<br>Propina LIC - 2015/16<br>Propina LIC - 2015/16                                                                                                    | 11639                                                                               | 120044524                                                                                            | 8                               |
| 2015-09-30<br>2015-10-31<br>2015-11-30<br>2015-12-31                                                                       | Matricula/ Insc<br>1ª Prestação P<br>2ª Prestação P<br>3ª Prestação P<br>4ª Prestação P                                                                                           | Propina LIC - 2015/18<br>Propina LIC - 2015/16<br>Propina LIC - 2015/16<br>Propina LIC - 2015/16                                                                                                    | 11639<br>11639<br>11639                                                             | 120044524<br>160007131<br>210007197                                                                  | 8                               |
| 2015-09-30<br>2015-10-31<br>2015-11-30<br>2015-12-31<br>2016-01-31                                                         | Matricula/ Inso<br>1ª Prestação P<br>2ª Prestação P<br>3ª Prestação P<br>4ª Prestação P<br>5ª Prestação P                                                                         | Propina LIC - 2015/18<br>Propina LIC - 2015/18<br>Propina LIC - 2015/16<br>Propina LIC - 2015/16<br>Propina LIC - 2015/16                                                                                                    | 11639<br>11639<br>11639<br>11639                                                    | 120044524<br>160007131<br>210007197<br>250006318                                                     | 8 8                             |
| 2015-09-30<br>2015-10-31<br>2015-11-30<br>2015-12-31<br>2016-01-31<br>2016-02-29                                           | Matricula/ Inso<br>1ª Prestação P<br>2ª Prestação P<br>3ª Prestação P<br>4ª Prestação P<br>5ª Prestação P<br>6ª Prestação P                                                       | Propina LIC - 2015/18<br>Propina LIC - 2015/18<br>Propina LIC - 2015/16<br>Propina LIC - 2015/16<br>Propina LIC - 2015/16<br>Propina LIC - 2015/16                                                                                         | 11639<br>11639<br>11639<br>11639<br>11639<br>11639                                  | 120044524<br>160007131<br>210007197<br>250006318<br>290071992                                        | 8 8 8                           |
| 2015-09-30<br>2015-10-31<br>2015-11-30<br>2015-12-31<br>2016-01-31<br>2016-02-29<br>2016-03-31                             | Matricula/ Inso<br>1ª Prestação P<br>2ª Prestação P<br>3ª Prestação P<br>4ª Prestação P<br>5ª Prestação P<br>6ª Prestação P<br>7ª Prestação P                                     | Propina LIC - 2015/18<br>Propina LIC - 2015/18<br>Propina LIC - 2015/18<br>Propina LIC - 2015/18<br>Propina LIC - 2015/18<br>Propina LIC - 2015/18<br>Propina LIC - 2015/18                                                                | 11639<br>11639<br>11639<br>11639<br>11639<br>11639<br>11639                         | 120044524<br>160007131<br>210007197<br>250006318<br>290071992<br>330002764                           | 8<br>8<br>8<br>8<br>8<br>8      |
| 2015-09-30<br>2015-10-31<br>2015-11-30<br>2015-12-31<br>2016-01-31<br>2016-02-29<br>2016-03-31<br>2016-04-30               | Matricula/ Inso<br>1ª Prestação P<br>2ª Prestação P<br>3ª Prestação P<br>4ª Prestação P<br>5ª Prestação P<br>6ª Prestação P<br>7ª Prestação P<br>8ª Prestação P                   | Propina LIC - 2015/18<br>Propina LIC - 2015/18<br>Propina LIC - 2015/18<br>Propina LIC - 2015/18<br>Propina LIC - 2015/18<br>Propina LIC - 2015/18<br>Propina LIC - 2015/18<br>Propina LIC - 2015/18                                       | 11639<br>11639<br>11639<br>11639<br>11639<br>11639<br>11639<br>11639                | 120044524<br>160007131<br>210007197<br>250006318<br>290071992<br>330002764<br>380072623              | 8<br>8<br>8<br>8<br>8<br>8<br>8 |
| 2015-09-30<br>2015-10-31<br>2015-11-30<br>2015-12-31<br>2016-01-31<br>2016-02-29<br>2016-03-31<br>2016-04-30<br>2016-05-31 | Matricula/ inso<br>1ª Prestação P<br>2ª Prestação P<br>3ª Prestação P<br>5ª Prestação P<br>6ª Prestação P<br>6ª Prestação P<br>7ª Prestação P<br>8ª Prestação P<br>9ª Prestação P | Propina LIC - 2015/18<br>Propina LIC - 2015/18<br>Propina LIC - 2015/18<br>Propina LIC - 2015/18<br>Propina LIC - 2015/18<br>Propina LIC - 2015/18<br>Propina LIC - 2015/18<br>Propina LIC - 2015/18<br>Propina LIC - 2015/18              | 11639<br>11639<br>11639<br>11639<br>11639<br>11639<br>11639<br>11639<br>11639       | 120044524<br>160007131<br>210007197<br>250006318<br>290071992<br>330002784<br>380072623<br>420003094 |                                 |

### **Contactos:**

E-mail Serviços Académicos: <u>academicos@ipcb.pt</u>

Telefone: 272 339 600